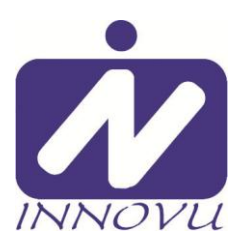

## Snelstart gids Digitale Foto Lijst Sofia

Hartelijk dank voor uw aankoop van een product van **Innovu.** Hieronder vindt u een korte handleiding voor het snel in gebruik nemen van de digitale fotolijst Sofia en uw foto's hierop te zien.

## 1-2-3 in gebruik.

- Neem de Innovu digitale fotolijst Sofia en de stroomadapter uit de verpakking en zet de fotolijst op een plat horizontaal oppervlak. Verwijder de beschermfolie van het beeldscherm.
- Steek een SD geheugenkaart (met contacten aan bovenzijde) in de daarvoor bestemde opening op de achterzijde van de fotolijst.
- Sluit de kabel van de stroom adapter aan op de achterkant van de fotolijst en steek de stroomadapter in een stopcontact. De digitale fotolijst wordt nu automatisch opgestart (na 3 sec.)

Na het verschijnen van het opstart scherm begint Sofia nu alle op uw geheugenkaart aanwezige foto's automatisch te tonen in een vooraf ingestelde diashow.

Gebruik voor verdere bediening de knoppen op de achterzijde.

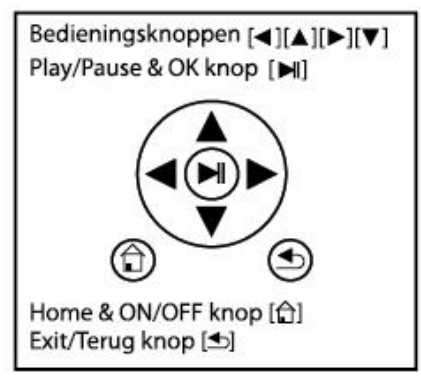

Door de [OK] menu knop in te drukken komt u in een menu voor aanpassingen op het scherm. Als u in dit menu de 2<sup>e</sup> optie neemt ( [omlaag] en [OK]) dan ziet u diverse instellingen die u kunt aanpassen om uw foto's en eventueel een klok en kalender, naar uw voorkeur op het scherm te laten verschijnen.

U kunt nu Sofia instellen voor het vertonen van foto's in verticale (portret) of horizontale (landschap) positie.

Door de [aan/uit] knop gedurende 2 seconden in te drukken wordt Sofia weer uitgezet.

Door de [aan/uit] knop kort in te drukken komt u in het instellingen menu. Zie voor verdere aanpassing van de instellingen de uitgebreide gebruiksaanwijzing op onze website www.pst.nl bij het product Sofia.

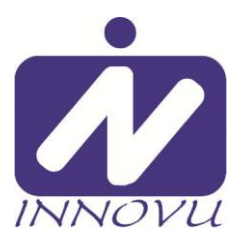

## Snelstart gids 2 Digitale Foto Lijst Sofia

Als u foto's van uw SD kaart bekijkt kunt u na het indrukken van de [OK] menu knop, direct de diashow stop zetten door de [OK] knop nogmaals in te drukken. Als u in dit menu de 2<sup>e</sup> optie neemt ([omlaag] en [OK]) dan ziet u het volgende menu:

- View Mode: alle foto's verticaal of horizontaal tonen
- Calendar: klok en kalender bij foto aan of uit zetten
- Play Sequence in volgorde of willekeurig afspelen
  - Slideshow
- foto overgang diashow instellen tussentijd diashow instellen
- Interval
  Scale
- Rotation:
- Rotation: een in - Zoom: foto to
- automatisch beeldvullend of origineel formaat een individuele foto draaien foto tot 5x vergroten
- Ga met [omhoog]/[omlaag] naar de gewenste functie en druk op [OK] om te wijzigen en [terug] knop om menu te verlaten

Door de aan/uit knop kort in te drukken komt u in het instellingen menu: Hier ziet u een aantal iconen met de volgende functies:

- 1) Favorieten map toon foto's uit (interne) favorieten map
- 2) SD geheugenkaart toon foto's van geheugenkaart
- 3) Tijd en kalender Toon tijd en kalender aanduding
- 4) Instellingen toon overige instellingen
- 5) Interne fotomap toon foto's van intern geheugen

Als u hier een keuze maakt door op een van de symbolen te gaan staan en te bevestigen dan zal de fotolijst die functie of foto's in beeld brengen.

Zie voor uitleg van dit menu de uitgebreide gebruikershandleiding.

Door de aan/uit knop1 sec in te drukken verschijnt een klok in beeld. De kleur van de klok kunt u aanpassen met de links/rechts knoppen.

Als de fotolijst uitstaat kunt u deze aanzetten door de aan/uit knop in te drukken. Na 3 seconden verschijnt eerst kort een openingsscherm in beeld en daarna uw foto van de SD geheugenkaart.

Wij wensen u veel plezier met het zien van al uw herinneringen. Voor vragen en/of opmerkingen horen wij graag van u via info@innovu.nl